## Instructions for Registration of your Turning Technologies Clicker

See the UWB Learning Technologies Web Page for clicker general information:

http://www.uwb.edu/learningtech/clickers/

## **Steps for Registering your Clicker**

- Go to <a href="http://student.turningtechnologies.com/">http://student.turningtechnologies.com/</a>
- or **Device ID**, enter the six digit number on the back of the clicker.

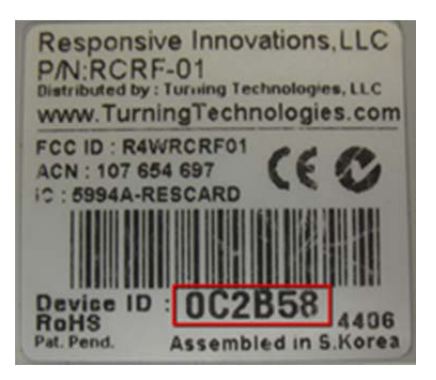

- Enter your first and last name.
- For Other Info, type your UW email address.
  This <u>must</u> be of the form <u>UWNETID@uw.edu</u> or <u>UWNETID@u.washington.edu</u>. It is not to use any name other than your own UWNETID, and it is to use no email server other than either *uw.edu* or *u.washington.edu*. In particular, *uwb.edu* is invalid.
- Complete the security entry or "Captcha" and click NEXT
- **Important:** On this page, enter the e-mail address that was provided by your instructor. The class registration is tied to this e-mail. Use only: <u>jackels@u.washington.edu</u>
- Click on **Display Classes**
- Select the class(es) that you are in and add it to the list by clicking Add Your class is: BCHEM142B -Jackels-Gen Chem I Win 13
- Once finished adding classes, click Next
- Important: You must click Complete Registration to finish registration.
- Once you see the **Registration is now complete** message, you may close the page or proceed to register your clicker for another class.